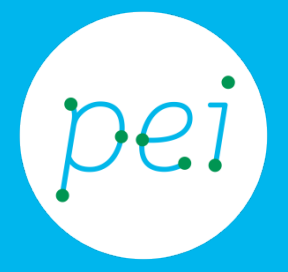

# Pratica 3 Creare e salvare un documento

Creare e salvare un file di testo

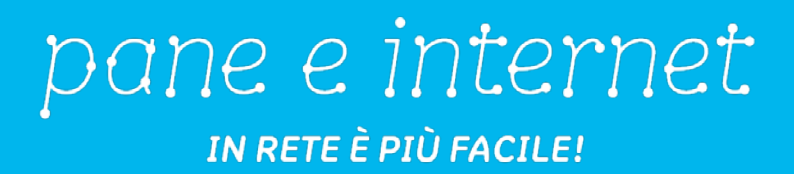

### Centro Servizi Regionale Pane e Internet

Redazione a cura di Roger Ottani, Grazia Guermandi

#### Luglio 2015

Realizzato da RTI Ismo srl - Associazione AECA - Simki srl nell'ambito del progetto "Pane e Intenet 2014 – 2017", finanziato da Regione Emilia-Romagna (Determina N.9287 del 4.7.2014).

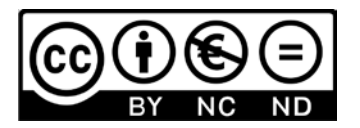

Licenza Creative Commons (http://creativecommons.org/licenses/by-nc-nd/4.0)

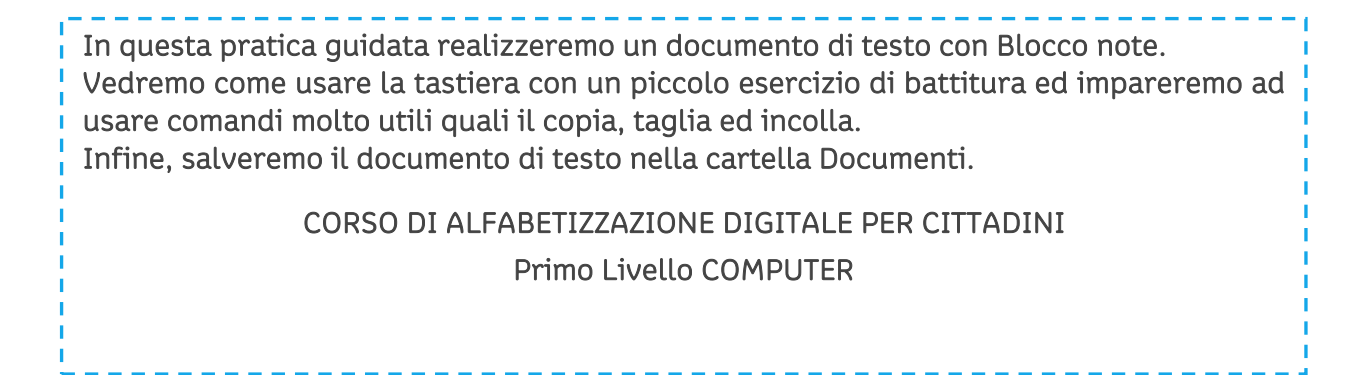

#### Pratica Guidata 3: Creare e salvare un documento di testo

| Avviare l'applicazione                | 1    |
|---------------------------------------|------|
| Creare il contenuto                   | 4    |
| Formato                               | 5    |
| Copiare, tagliare e incollare i testi | 7    |
| Salvare il file                       | . 14 |
| Aprire un file salvato                | .18  |

## Avviare l'applicazione

Con il computer possiamo produrre e modificare testi e documenti. Ci sono diversi programmi che ci consentono di farlo, alcuni di questi sono semplici ed immediati da usare mentre altri sono più complessi e completi.

Un programma installato nel sistema operativo Windows chiamato **Blocco note** sarà il nostro trampolino di lancio per iniziare con la creazione di un **file di testo**.

Come già visto nella pratica precedente andremo ad aprire il programma Blocco note individuandolo all'interno del **Menù di avvio**:

Nella **barra delle applicazioni** facciamo un click sinistro con il mouse sul bottone **Start** per aprire il **Menù di avvio (Start**).

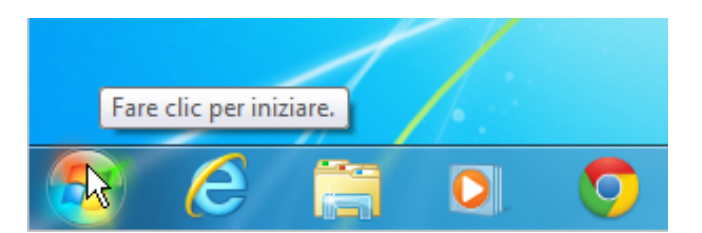

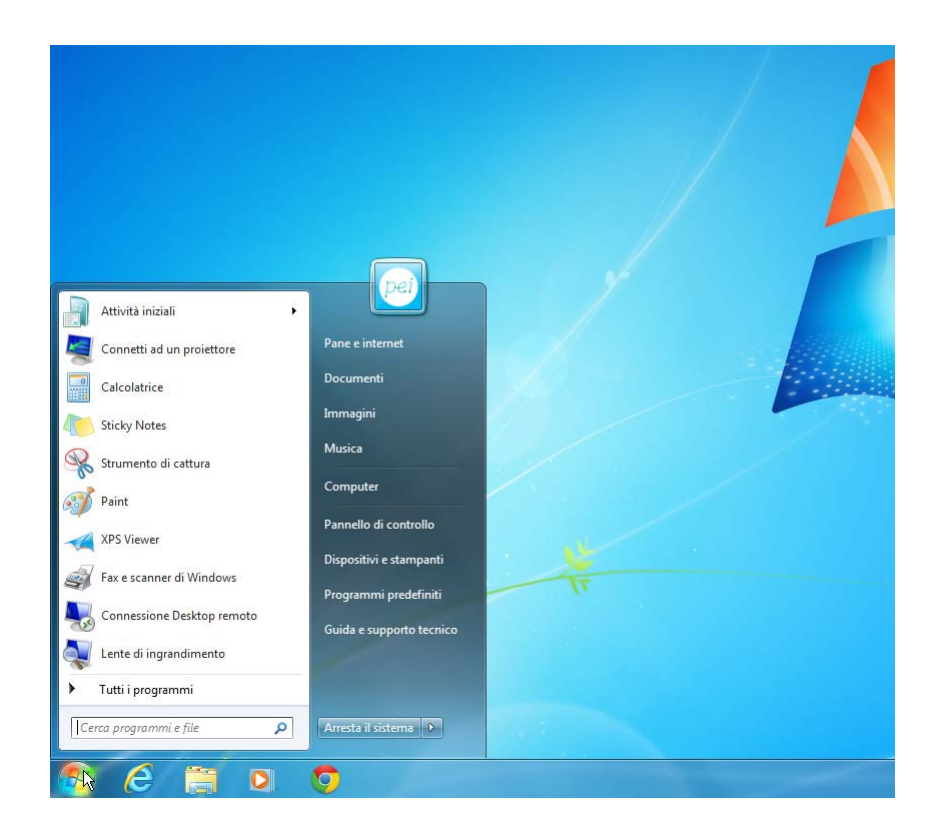

A questo punto facciamo **un altro click** sinistro con il mouse sul bottone **Tutti i programmi**:

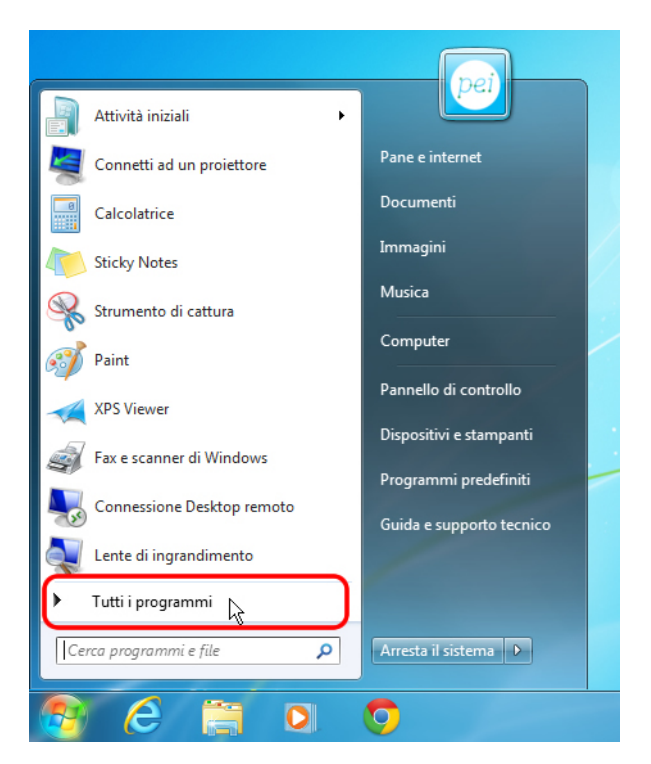

Utilizzando **la barra di scorrimento** di destra (qui cerchiata in rosso) cerchiamo il pulsante **Accessori** che contiene alcuni semplici programmi inseriti nel sistema operativo.

Facciamo quindi un click con il bottone di sinistra del mouse sul pulsante Accessori

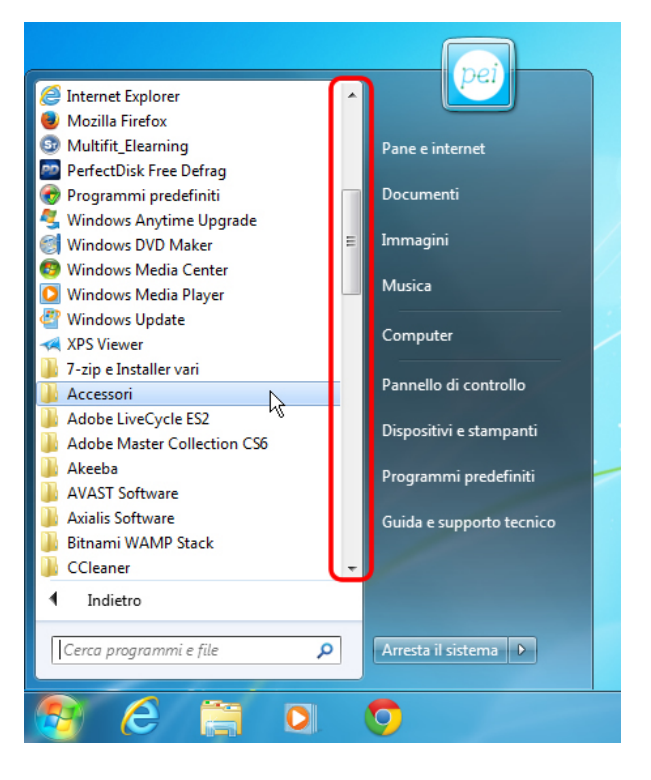

All'interno della cartella **Accessori** si trovano diversi programmi utili per usare il computer oltre che ulteriori cartelle contenenti altri programmi.

Individuiamo la voce **Blocco note** e facciamo **un click** sinistro con il mouse su di essa:

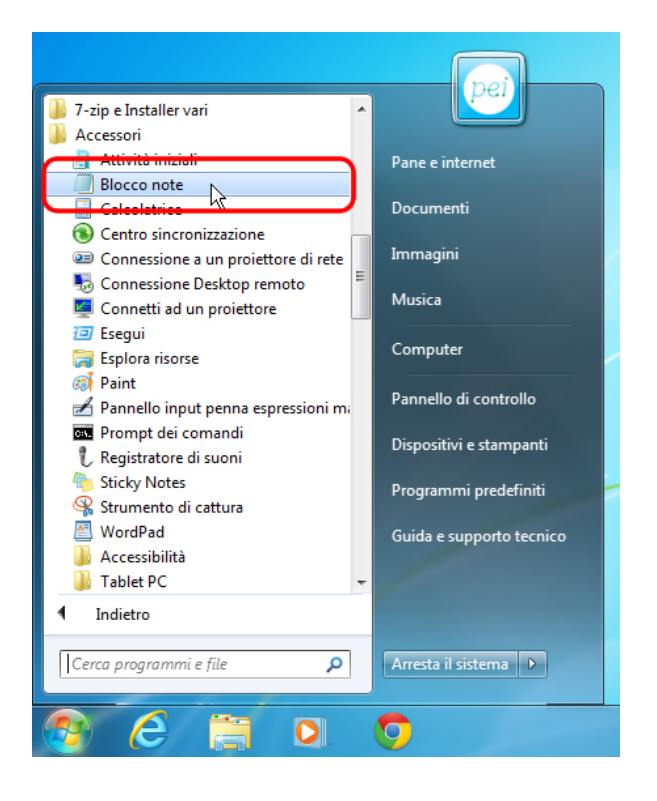

Il **Menu Inizio** (**Start**) si chiude automaticamente e sul desktop appare la finestra di **Blocco note** pronta per essere utilizzata!

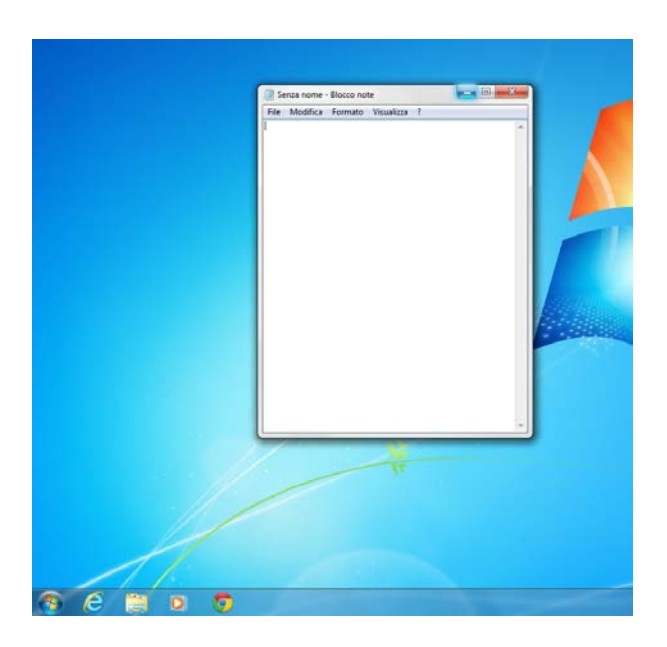

Osserviamo nel dettaglio come è organizzata la finestra del programma

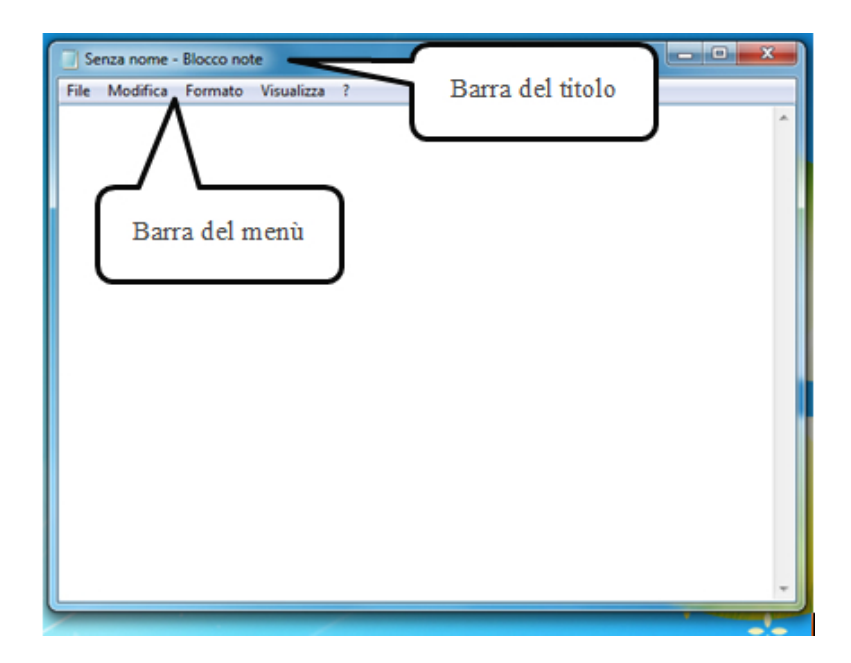

- Nella **Barra del titolo** troviamo, come sempre, il nome dell'applicazione che stiamo usando (**Blocco note**) e il titolo del file, a cui non abbiamo ancora dato un nome (quindi **Senza nome**).
- Nella **Barra dei menù** le opzioni sono presentate con comandi testuali (File, Modifica, Formato, etc), facendo clic sulle singole voci si aprono dei sottomenù, cioè degli elenchi di specifiche impostazioni ed azioni.
- Poi lo spazio bianco dove inserire i contenuti, il documento vero e proprio, che non è un unico foglio, ma potrà diventare un intero blocco di più e più pagine. L'astina lampeggiante (cursore) rappresenta la posizione dove verrà inserito il testo digitato sulla tastiera.

### Creare il contenuto

A questo punto possiamo iniziare a scrivere nel nostro documento del testo usando la tastiera (se ti può essere utile tieni sotto mano la *Pratica 2: usare mouse e tastiera*). Iniziamo con lo scrivere questo:

Buongiorno,

questo è un documento di testo!

| ſ | Senza nome - Blocco note                       |
|---|------------------------------------------------|
|   | File Modifica Formato Visualizza ?             |
|   | Buongiorno,<br>questo è un documento di testo! |

Ricordati che per **andare a capo** o lasciare spazio tra le righe devi usare il tasto **Invio** (Enter).

Le **maiuscole** si ottengono premendo il tasto **Maiusc** (Shift) in contemporanea alla lettera. Il **punto esclamativo** si trova sopra il tasto 1 e, anche in questo caso, si ottiene con **Maiusc** e 1 premuti insieme.

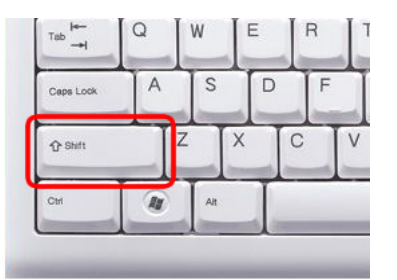

#### Formato

Blocco note ci da la possibilità di personalizzare il nostro documento.

Modifichiamo il **carattere** del testo: **tipo, stile e dimensione**:

Andiamo sulla voce di menu Formato e facciamo un click sinistro con il mouse.

| Senza nome -                                | Blocco note                                              |  |
|---------------------------------------------|----------------------------------------------------------|--|
| File Modifica<br>Buongiorno,<br>questo è un | Formato Visualizza ?<br>✓ A capo automatico<br>Carattere |  |

Seleziona ora la voce **Carattere** con un click sinistro del mouse.

| Senza nome -  | Blocco note          |
|---------------|----------------------|
| File Modifica | Formato Visualizza ? |
| Buongiorno,   | ✓ A capo automatico  |
| quesco e un   | Carattere            |
| L             |                      |
|               |                      |

Si apre la finestra con le impostazioni del carattere.

| Carattere                      |                    | ×          |
|--------------------------------|--------------------|------------|
| Tipo di carattere:             | Stile:             | Dimensione |
| Times New Roman                | Normale            | 12         |
| Times New Roman 🔺              | Normale 🔺          | 12         |
| Times New Roman Specia         | Corsivo            | 14         |
| Times New Roman Specia         | Grassetto          | 18 =       |
| Times PhoneticAlternate        | Grassetto Corsivo  | 20         |
|                                |                    | 24 *       |
|                                | Esempio<br>AaBbYyZ | z          |
|                                | Scrittura:         |            |
|                                | Occidentale        | •          |
| Mostra altri tipi di carattere | ОК                 | Annulla    |

In questa finestra andiamo ora a cambiare qualche impostazione.

Selezioniamo, dal menù a sinistra un **Tipo di carattere** diverso (**Comic Sans MS** per esempio) e una **Dimensione** di carattere (18, per esempio) dal menu di destra e poi facciamo un click sinistro sul pulsante **OK** in basso.

| arattere                             |                 | ×           |
|--------------------------------------|-----------------|-------------|
| Tipo di carattere:                   | Stile:          | Dimensione: |
| Comic Sans MS                        | Normale         | 18          |
| Comfortaa                            | Normale         | 11 🔺        |
| Comic Sans MS                        | Grassetto       | 12          |
| COMICS                               | 丿 Obliquo       | 14          |
| Commons                              | Grassetto Obliq | 18          |
| Consolas                             |                 | 20 6        |
| Constantia                           | · ·             | 22          |
|                                      | Esempio         |             |
|                                      | AaBbYy          | Zz          |
|                                      | Scrittura:      |             |
|                                      | Occidentale     | •           |
|                                      |                 |             |
|                                      |                 |             |
|                                      |                 |             |
|                                      |                 |             |
| A designed of the California Marcale |                 |             |

Ecco come si presenta il testo ora:

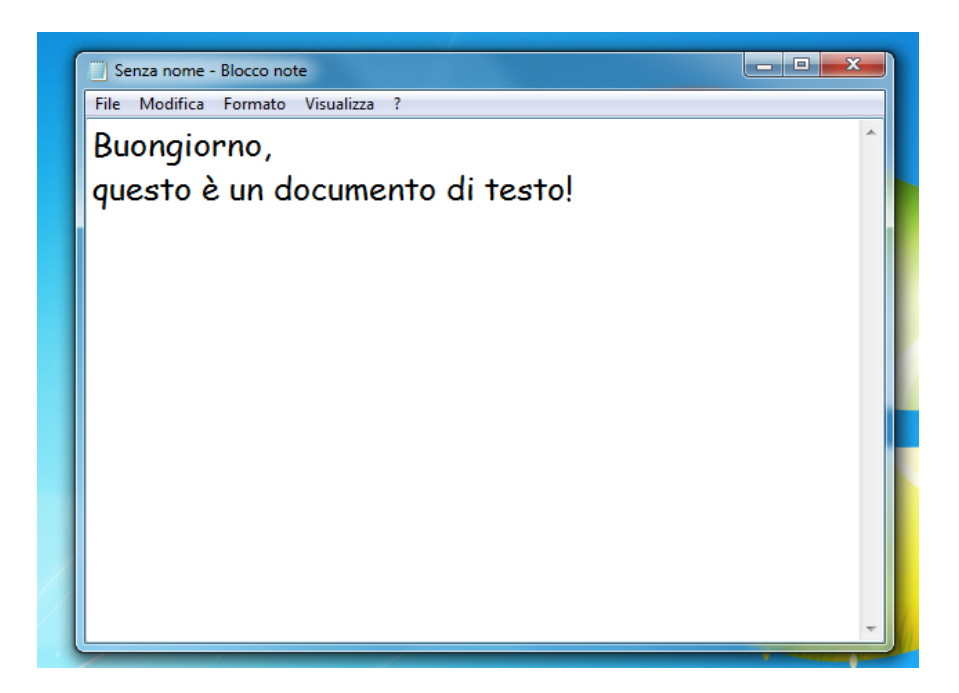

### Copiare, tagliare e incollare i testi

Queste tre importanti funzioni ci aiutano a velocizzare e a riorganizzare il lavoro di scrittura; vediamole in azione andando avanti con la pratica inserendo altro testo:

Andiamo a capo una volta (tasto Invio / Enter) e scriviamo : come stai?

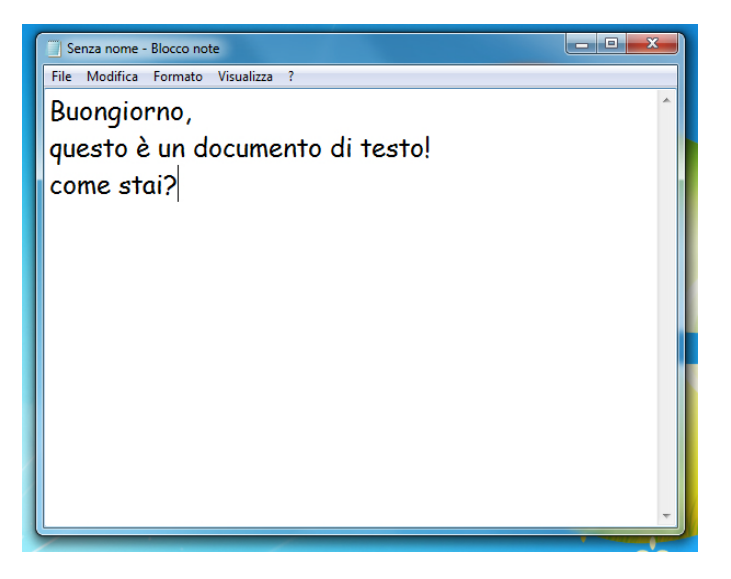

Quello che andremo a fare ora è **spostare** il testo appena scritto in un altro punto, questa operazione di spostamento del testo o di qualsiasi altro oggetto si chiama **Taglia**.

Posizionando il cursore del mouse **alla destra della riga** appena scritta, premiamo il **bottone sinistro** del mouse e, **senza rilasciare**, **selezioniamo** (il testo si evidenzierà in blu) trascinando il cursore sino all'inizio della riga, a questo punto **rilasciamo il bottone** del mouse:

| Senza nome - Blocco note                                           |   |
|--------------------------------------------------------------------|---|
| <u>File M</u> odifica F <u>o</u> rmato <u>V</u> isualizza <u>?</u> |   |
| Buongiorno,                                                        | ^ |
| questo è un documento di testo!                                    |   |
| come stai?                                                         |   |
|                                                                    |   |
|                                                                    |   |
|                                                                    |   |
|                                                                    |   |
|                                                                    |   |
|                                                                    |   |
|                                                                    |   |
|                                                                    |   |
|                                                                    | - |

In questo modo stiamo indicando a Blocco note che "questo pezzo di testo è il nostro soggetto" e che le indicazioni che daremo saranno riferite a lui.

Torniamo sulla **Barra dei menù** e con un click sinistro del mouse sul pulsante **Modifica** apriamo il relativo menu. Ora portiamo il cursore sul pulsante **Taglia** e facciamo nuovamente un click sinistro con il mouse.

| qu | Taglia<br>Copia           | CTRL+X<br>CTRL+C | di testo! |  |
|----|---------------------------|------------------|-----------|--|
| со | Incolla<br>Elimina        | CTRL+V<br>CANC   |           |  |
|    | Trova<br>Trova successivo | CTRL+T<br>F3     |           |  |
|    | Sostituisci               | CTRL+H           |           |  |
|    | Seleziona tutto           | CTRL+A           |           |  |
| _  | Ora/Data                  | F5               | ]         |  |
|    |                           |                  |           |  |

Il testo selezionato **è scomparso**! Ma non temere, nulla è andato perso, abbiamo caricato nella memoria del computer la frase selezionata e lì rimarrà sino a quando non gli diremo di "restituircela".

Una volta selezionato il testo puoi anche utilizzare la combinazione di tasti CTRL e X premuti contemporaneamente per ottenere lo stesso comando di Taglia.

Ora posizioniamo il cursore del mouse **subito dopo la virgola di Buongiorno** e con **un click** sinistro del mouse attiviamo la scrittura in quel punto, dopo di che, con una pressione sul tasto **Invio** / **Enter** della tastiera, creiamo una riga vuota.

| le Modifica Formato Visualizza ? |
|----------------------------------|
| Buonaiorno                       |
| dengierne,                       |
|                                  |
| uesto è un documento di testo!   |
|                                  |
|                                  |
|                                  |
|                                  |
|                                  |
|                                  |
|                                  |
| *                                |
| u                                |

Andiamo ad ordinare al computer di inserire in questo punto (la riga vuota appena creata) il testo che abbiamo precedentemente tagliato, questa operazione si chiama **Incolla**.

Torniamo nella **Barra dei menu** e con un click sinistro apriamo il menu **Modifica**, portiamo poi il cursore sulla voce **Incolla** e facciamo nuovamente un click sinistro:

| 🔄 Senza                 | nome - Blocco note                   |                  |           |   |
|-------------------------|--------------------------------------|------------------|-----------|---|
| <u>F</u> ile <u>M</u> o | odifica F <u>o</u> rmato <u>V</u> is | ualizza <u>?</u> | _         |   |
| Ru                      | Annulla                              | CTRL+Z           |           | * |
|                         | Taglia                               | CTRL+X           |           |   |
|                         | Copia                                | CTRL+C           |           |   |
| au                      | Incolla N                            | CTRL+V           | di testo! |   |
| '                       | Elimina                              | CANC             |           |   |
|                         | Trova                                | CTRL+T           |           |   |
|                         | Trova successivo                     | F3               |           |   |
|                         | Sostituisci                          | CTRL+H           |           |   |
|                         | Vai a                                | CTRL+G           |           |   |
|                         | Seleziona tutto                      | CTRL+A           |           |   |
|                         | Ora/Data                             | F5               |           |   |
| _                       |                                      |                  |           |   |
|                         |                                      |                  |           |   |
|                         |                                      |                  |           |   |
|                         |                                      |                  |           |   |
|                         |                                      |                  |           | ~ |

Ecco che il testo si è spostato nel punto desiderato!

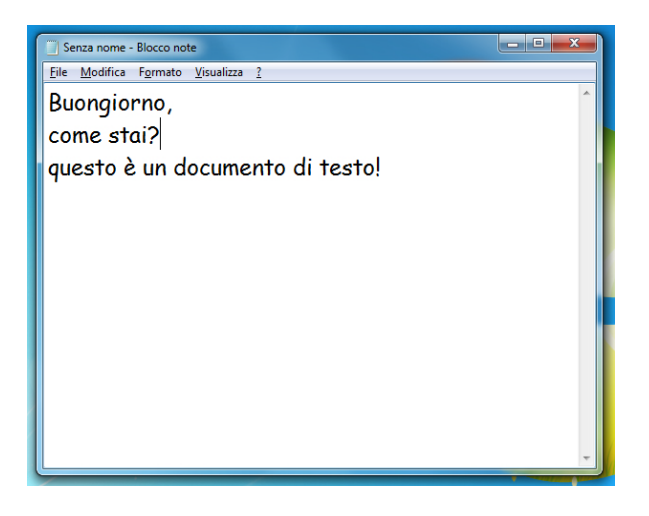

In questo caso la **combinazione di tasti** per ottenere velocemente il comando incolla è **CTRL e V.** 

Continuiamo con le modifiche, posizioniamo il cursore del mouse alla **fine del testo**, dopo il punto esclamativo, e facciamo click sinistro per attivare la scrittura.

Con il tasto **Backspace** (la freccia che guarda a sinistra) cancelliamo completamente l'ultima riga di testo.

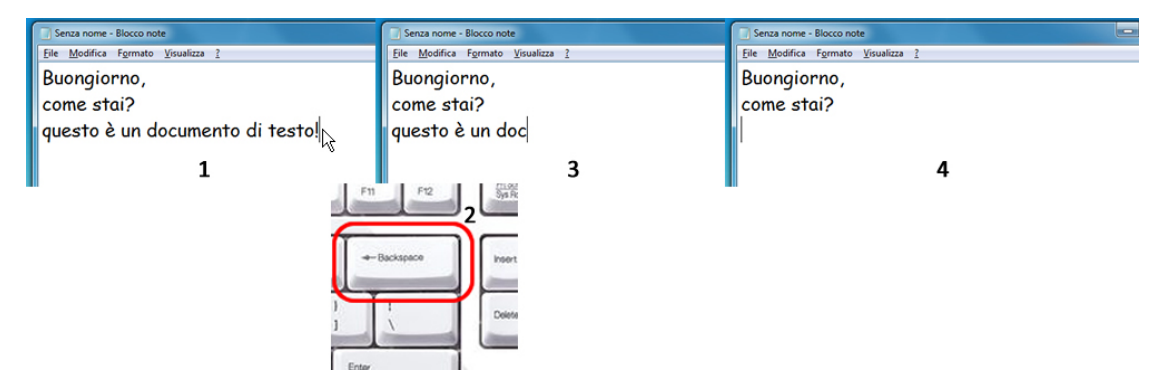

Digitiamo ora queste frasi:

Questa è la lista delle cose da comprare un pacco di spaghetti n.3 un chilo di farina

| Senza nome - Blocco note                                           | x |
|--------------------------------------------------------------------|---|
| <u>File M</u> odifica F <u>o</u> rmato <u>V</u> isualizza <u>?</u> |   |
| Buongiorno,                                                        | ^ |
| come stai?                                                         |   |
| Questa è la lista delle cose da comprare:                          |   |
| un pacco di spaghetti n.3                                          |   |
| un chilo di farina                                                 |   |
|                                                                    |   |
|                                                                    |   |

Andiamo ora a copiare una parte del testo per poterla utilizzare senza bisogno di riscriverla completamente, questa operazione si chiama **Copia** 

Come fatto in precedenza portiamo il cursore del mouse a **destra dell'ultima riga** e premiamo, **senza rilasciarlo**, il **tasto sinistro** del mouse, **trasciniamo** verso sinistra sino all'inizio della riga per **selezionare** (il testo si evidenzia in blu) tutta la frase.

| Senza nome - Blocco note                  |          |
|-------------------------------------------|----------|
| Eile Modifica Formato Visualizza ?        |          |
| Buongiorno,                               | <b>^</b> |
| come stai?                                |          |
| Questa è la lista delle cose da comprare: |          |
| un pacco di spaghetti n.3                 |          |
| un chilo di farina                        |          |
|                                           |          |
|                                           |          |
|                                           |          |
|                                           |          |

Ora, nella **Barra dei menu** fai click sinistro sulla voce **Modifica** e portando il cursore sopra la voce **Copia** fai nuovamente un click sinistro.

| File N | 1odifica Formato Vis | sualizza ? |                   |  |
|--------|----------------------|------------|-------------------|--|
| Bu     | Annulla              | CTRL+Z     |                   |  |
| _      | Taglia               | CTRL+X     |                   |  |
| CO     | Copia                | CTRL+C     |                   |  |
| Q      | Incolla              | CTRL+V     | cose da comprare: |  |
| un l   | Elimina              | CANC       | 3                 |  |
| un     | Trova                | CTRL+T     |                   |  |
| un     | Trova successivo     | F3         |                   |  |
|        | Sostituisci          | CTRL+H     |                   |  |
|        | Vai a                | CTRL+G     |                   |  |
|        | Seleziona tutto      | CTRL+A     |                   |  |
|        | Ora/Data             | F5         |                   |  |

Sembra non essere successo nulla di particolare ma in realtà il computer ha appena messo in memoria la frase che abbiamo selezionato. Spostando il cursore alla fine dell'ultima parola del testo (farina) premiamo **Invio/Enter** per andare a capo e creare una nuova riga vuota.

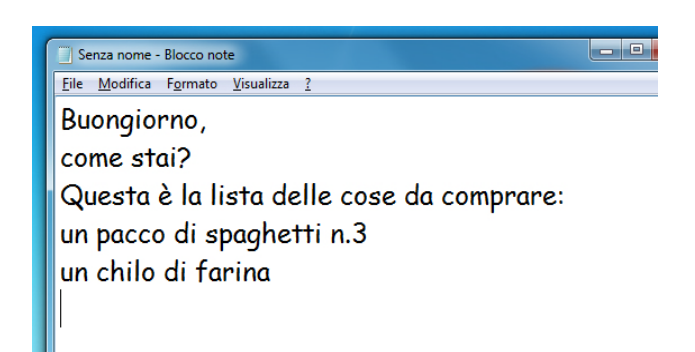

Torniamo sulla **Barra dei menu** e selezioniamo con un click sinistro la voce **Modifica** e, nel relativo menu cerchiamo il pulsante **Incolla** (lo stesso di prima!) e facciamoci **un click sinistro** sopra.

| ſ | 🗌 Se | nza nome - Blocco note                        |                   |                   |  |
|---|------|-----------------------------------------------|-------------------|-------------------|--|
|   | Eile | <u>M</u> odifica F <u>o</u> rmato <u>V</u> is | sualizza <u>?</u> |                   |  |
|   | Bu   | Annulla                                       | CTRL+Z            |                   |  |
|   | 0    | Taglia                                        | CTRL+X            |                   |  |
|   | 20   | Copia                                         | CTRL+C            |                   |  |
|   | Q    | Incolla                                       | CTRL+V            | cose da comprare: |  |
|   | un   | Elimina                                       | CANC              | 3                 |  |
|   | un   | Trova                                         | CTRL+T            |                   |  |
|   | un   | Trova successivo                              | F3                |                   |  |
|   |      | Sostituisci                                   | CTRL+H            |                   |  |
|   |      | Vai a                                         | CTRL+G            |                   |  |
|   |      | Seleziona tutto                               | CTRL+A            |                   |  |
|   |      | Ora/Data                                      | F5                |                   |  |

Ecco che la riga precedentemente copiata è stata inserita nel testo.

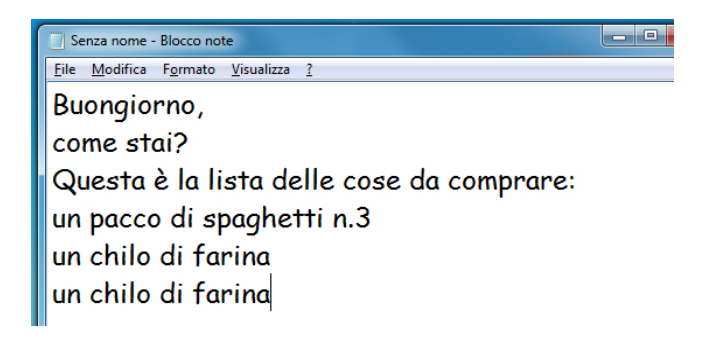

Come fatto in precedenza, con il tasto **Backspace** (la freccia che guarda a sinistra) cancelliamo la parola **farina** e la sostituiamo con **zucchero** 

| ſ | 🔄 Senza nome - Blocco note                                         | Senza nome - Blocco note                                           | Senza nome - Blocco note                                           |  |
|---|--------------------------------------------------------------------|--------------------------------------------------------------------|--------------------------------------------------------------------|--|
|   | <u>Eile M</u> odifica F <u>o</u> rmato <u>V</u> isualizza <u>?</u> | <u>File M</u> odifica F <u>o</u> rmato <u>V</u> isualizza <u>?</u> | <u>File M</u> odifica F <u>o</u> rmato <u>V</u> isualizza <u>?</u> |  |
|   | Buongiorno,                                                        | Buongiorno,                                                        | Buongiorno,                                                        |  |
|   | come stai?                                                         | come stai?                                                         | come stai?                                                         |  |
|   | Questa è la lista delle cose da comprare:                          | Questa è la lista delle cose da comprare:                          | Questa è la lista delle cose da comprare:                          |  |
|   | un pacco di spaghetti n.3                                          | un pacco di spaghetti n.3                                          | un pacco di spaghetti n.3                                          |  |
|   | un chilo di farina                                                 | un chilo di farina                                                 | un chilo di farina                                                 |  |
|   | un chilo di farina                                                 | un chilo di                                                        | un chilo di zucchero                                               |  |
|   |                                                                    |                                                                    |                                                                    |  |

Inseriamo altro testo in modo da utilizzare due caratteri molto importati, il simbolo dell'Euro € e la chiocciolina @ (in inglese si pronuncia at e significa "presso"), questi è il testo da aggiungere:

#### ti lascio 10 € sul tavolo

scrivi una email a Paolo: paolo.rossi@email.it

| 🗍 Senza nome - Blocco note                                                                                           | - 0 | x |
|----------------------------------------------------------------------------------------------------|-----|---|
| File Modifica Formato Visualizza ?                                                                                   |     |   |
| Buongiorno,<br>come stai?                                                                                            |     |   |
| Questa è la lista delle cose da comprare:<br>un pacco di spaghetti n.3<br>un chilo di farina<br>un chilo di zucchero |     | ш |
| ti lascio 10€ sul tavolo<br>scrivi una email a Paolo: paolo.rossi@email.i                                            | t   |   |

Ricordi come si digitano questi due caratteri?

Per il simbolo dell'euro € devi premere il tasto ALT GR e contemporaneamente la lettera E sulla tastiera.

| E<br>e | R | T   | Y   | U |      | 0  |
|--------|---|-----|-----|---|------|----|
| D      | F | G   | H   | J | к    | ľ  |
| ×      |   | V E | 3 N | - | и ;  |    |
| AIZ    |   |     |     | _ | AILG | 37 |

Per il simbolo chiocciolina @ devi premere il tasto ALT GR e contemporaneamente la lettera  $\grave{o}$  sulla tastiera.

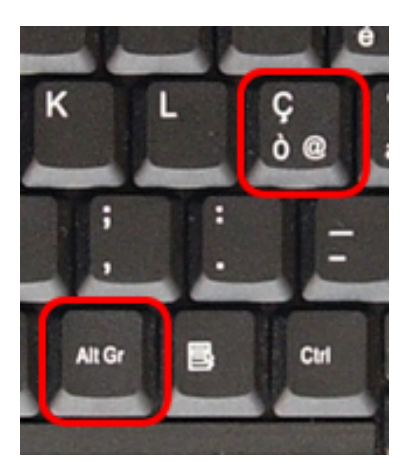

### Salvare il file

Per conservare un **file** (**documento**, **immagine**, **video**) è necessario *salvarlo*, ossia memorizzarlo in un *archivio elettronico* (il disco rigido interno o un dispositivo esterno, ed es. una chiavetta USB), per poterlo aprire e rielaborare in un secondo momento, ad esempio apportare delle successive modifiche o aggiunte.

Andiamo a salvare il nostro documento di testo.

Portando il cursore sulla **Barra del menu** facciamo un click sinistro su **File** per aprire il menu e, portando il cursore sopra alla voce **Salva con nome**, facciamo un altro **click sinistro** con il mouse.

| ſ | S    | enza nome · | - Blocco no    | te              |   |                   |      |
|---|------|-------------|----------------|-----------------|---|-------------------|------|
|   | File | ) Modifica  | Formato        | Visualizza ?    |   |                   |      |
|   |      | Nuovo       |                | CTRL+N          |   |                   |      |
|   |      | Apri        |                | CTRL+F12        |   |                   |      |
|   |      | Salva       |                | MAIUSC+F12      |   |                   |      |
| h |      | Salva con r | e da comprare: |                 |   |                   |      |
|   |      | Imposta pa  | agina          | · \\            |   |                   |      |
|   |      | Stampa      |                | CTRL+MAIUSC+F12 |   |                   |      |
|   |      | Esci        |                |                 |   |                   |      |
|   | un   | chilo       | di zu          | cchero          |   |                   |      |
| l |      |             |                |                 |   |                   |      |
| I |      |             |                |                 |   |                   |      |
| I | ti   | lascio      | 10€            | sul tavolo      |   |                   |      |
| L | sr   | rivi ur     | na em          | ail a Paolo     | r | aalo rossi@emai   | l it |
|   | 30   | i ivi ui    | iu chi         |                 | F | 1010.1 0331@ emai |      |

Si apre una finestra (**Finestra di dialogo**) che ci consente di scegliere **dove** salvare il nostro file e che **nome** assegnargli.

| Senza nome - Blocco note                                                                                                    |                                           |               | X                                   |                          |       |
|----------------------------------------------------------------------------------------------------|-------------------------------------------|---------------|-------------------------------------|--------------------------|-------|
| Salva con nome                                                                                                    |                                           |               |                                     |                          | x     |
| Coover 🗈 🕨 Raccolte                                                                                                    | ▶ Documenti ▶                             |               | ✓ <sup>4</sup> → Cerca Docu.        | menti                    | 9     |
| Organizza 🔻 Nuova o                                                                                                    | artella                                   |               |                                     |                          | 0     |
| 🛛 🖈 Preferiti                                                                                                    | Raccolta Documenti<br>Include: 3 percorsi |               | Dispor                              | ni per: 🛛 Cartella 🔻     |       |
| <ul> <li>✓ Contenti</li> <li>✓ Documenti</li> <li>✓ Documenti</li> <li>✓ Musica</li> <li>✓ Musica</li> <li>✓ Video</li> <li>✓ Gruppo home</li> <li>✓ Computer</li> <li>✓ Rete</li> </ul> | Nome                                      |               | Ultima modifica<br>13/04/2015 11:10 | Tipo<br>Cartella di file | A III |
| 4                                                                                                    | •                                         | III           |                                     |                          | Þ.    |
| Nome file: *.txt<br>Salva come: Docu                                                                                                    | menti di testo (*.txt)                    |               |                                     |                          | •     |
| Nascondi cartelle                                                                                                    | Co                                        | odifica: ANSI | ▼ Salva                             | Annulla                  |       |

A sinistra, come abbiamo già visto, abbiamo delle scorciatoie per raggiungere rapidamente delle posizioni predefinite (Documenti, Immagini, Musica, Video) dove salvare i nostri file chiamate **Raccolte** 

Facciamo un click su **Documenti** per essere certi di trovarci all'interno della cartella Documenti

| Salva con nome                                                                                                    |                                           |                  |                           |                          | x |
|----------------------------------------------------------------------------------------------------|-------------------------------------------|------------------|---------------------------|--------------------------|---|
| Raccolte                                                                                                    | ► Documenti ►                             |                  | Cerca Docun               | nenti                    | ٩ |
| Organizza 🔻 Nuova ca                                                                                                    | rtella                                    |                  |                           |                          | 0 |
| Þ 🚖 Preferiti                                                                                                    | Raccolta Documenti<br>Include: 1 percorso |                  | Disponi                   | i per: Cartella 🔻        |   |
| <ul> <li>→ Raccolte</li> <li>&gt; Documenti</li> <li>&gt; Immagini</li> <li>&gt; Musica</li> <li>&gt; Video</li> <li>&gt; Gruppo home</li> <li>&gt; Rete</li> </ul> | Nome                                      | Ultima<br>13/04/ | a modifica<br>(2015 11:10 | Tipo<br>Cartella di file |   |
|                                                                                                    | < III                                     |                  |                           |                          | • |
| Nome file: *.bt<br>Salva come: Docum                                                                                                    | nenti di testo (*.b.t)                    |                  |                           |                          | • |
| Nascondi cartelle                                                                                                    | Codifica: ANS                             | I v              | Salva                     | Annulla                  |   |

Abbiamo quindi deciso il **DOVE** salvare il file, ora dobbiamo dare un **nome** al nostro file.

Nella parte inferiore della finestra aperta c'è una casella di testo chiamata **Nome file**, posizioniamo il cursore al suo interno e facciamo **un click** sinistro per **attivarla**.

|                                 | , bocanicità ,                            |                |                  |                     | ~ |
|---------------------------------|-------------------------------------------|----------------|------------------|---------------------|---|
| Organizza 👻 Nuova ca            | artella                                   |                |                  | !≡ ▼                | • |
| > 🛧 Preferiti                   | Raccolta Documenti<br>Include: 1 percorso |                | Dispo            | ni per: Cartella 🔻  |   |
| ⊿ 詞 Raccolte                    | Nome                                      |                | Ultima modifica  | Тіро                | ~ |
| Documenti                       |                                           |                | 12/04/2015 11:10 | Controller all film |   |
| 🖻 🔛 Immagini                    | IN PEL                                    |                | 13/04/2015 11:10 | Cartella di file    |   |
| 🖻 🎝 Musica                      |                                           |                |                  |                     |   |
| 🖻 📑 Video                       |                                           |                |                  |                     |   |
| ▷ 🤣 Gruppo home<br>▷ 👰 Computer |                                           |                |                  |                     | ш |
| Þ 📭 Rete                        |                                           |                |                  |                     | Ŧ |
|                                 | •                                         |                |                  |                     | P |
| Nome file *.txt                 | 1                                         |                |                  |                     | • |
| Salva come: Docur               | menti di testo (*.txt)                    |                |                  |                     | • |
| ) Nascondi cartelle             |                                           | Codifica: ANSI | ▼ Salva          | Annulla             |   |

**Cancelliamo** tutto il contenuto e digitiamo il nome del file (per esempio, **mio documento**) e facciamo un click sinistro sul bottone **Salva**.

| Senza nome - Blocco note                                                               |                                           |                |                                     |                          |    |
|----------------------------------------------------------------------------------------|-------------------------------------------|----------------|-------------------------------------|--------------------------|----|
| Salva con nome                                                                         |                                           |                |                                     |                          | x  |
| Coor Raccolte                                                                          | ▶ Documenti ▶                             |                | 🗸 😽 Cerca Do                        | ocumenti                 | ٩  |
| Organizza 🔻 Nuova ca                                                                   | artella                                   |                |                                     |                          | ?  |
| 🛛 🚖 Preferiti                                                                          | Raccolta Documenti<br>Include: 1 percorso |                | Dis                                 | poni per: 🛛 Cartella 🔻   |    |
| <ul> <li>✓ Computer</li> <li>✓ Computer</li> <li>✓ Computer</li> <li>✓ Rete</li> </ul> | Nome                                      |                | Ultima modifica<br>13/04/2015 11:10 | Tipo<br>Cartella di file |    |
|                                                                                        | •                                         | III            |                                     |                          | ۰. |
| Nome file: mio d<br>Salva come: Docur                                                  | locumento<br>nenti di testo (*.bxt)       |                |                                     |                          | •  |
| Nascondi cartelle                                                                      |                                           | Codifica: ANSI | ▼ Salva                             | Annulla                  |    |

La **finestra di dialogo** si chiude e la finestra di Blocco note con il nostro documento torna in primo piano. Apparentemente non è cambiato nulla ma se osservi la **Barra del titolo** vedrai che ora il documento si chiama *mio documento.txt* 

| ( | 🗍 mio documento.txt - Blocco note              | x |
|---|------------------------------------------------|---|
|   | File Modifica Formato Visualizza ?             |   |
|   | Buongiorno,                                    | Â |
|   | come stai?                                     |   |
|   | Questa è la lista delle cose da comprare:      |   |
|   | un pacco di spaghetti n.3                      |   |
|   | un chilo di farina                             | _ |
|   | un chilo di zucchero                           | - |
|   |                                                |   |
|   | ti lascio 10€ sul tavolo                       |   |
|   | scrivi una email a Paolo: paolo.rossi@email.it |   |
|   |                                                |   |

Consideriamo terminato il nostro lavoro e andiamo a **chiudere** la finestra con **un click** sinistro sul bottone rosso in alto a destra della finestra

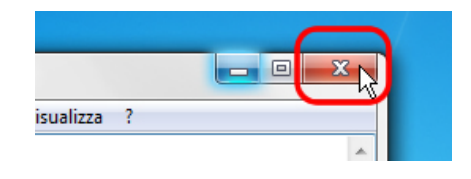

Fatto!

## Aprire un file salvato

Ma se volessi modificare un documento o semplicemente ne volessi leggere il contenuto?

Andiamo a vedere come aprire un documento esistente. Fondamentalmente abbiamo due modi per farlo, il primo è **trovare il file** da aprire (sul computer, su una chiavetta USB, etc) e, appunto, aprirlo.

Facciamo **un click** sinistro sul bottone **Gestione risorse** (**Esplora risorse**) nella **Barra delle applicazioni**.

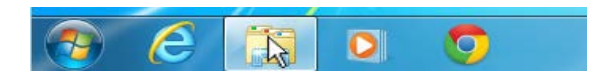

Abbiamo così aperto una finestra che ci consente di cercare e individuare il nostro file.

Se ricordi abbiamo deciso di salvare il file dentro una cartella chiamata **Documenti** facilmente raggiungibile dalla scorciatoia (**collegamento**) presente nel riquadro a sinistra della finestra appena aperta.

Facciamo quindi **un click** sinistro sulla **scorciatoia** (**collegamento**) **Documenti** nel riquadro a destra della finestra (1) e successivamente un **doppio click sinistro del mouse** sul file **mio documento** nel riquadro di destra della finestra (2).

|                                                   |                                           |                                                    |                         | ×    |
|---------------------------------------------------|-------------------------------------------|----------------------------------------------------|-------------------------|------|
|                                                   | nti 🕨                                     |                                                    | ← ← Cerca Docu          |      |
| Organizza 👻 Condividi con 👻                       | Masterizza Nuova cartella                 |                                                    |                         | 0    |
| > 🔆 Preferiti                                     | Raccolta Documenti<br>Include: 1 percorso |                                                    | Disponi per: Cartella 🔻 |      |
| ⊿ 🥽 Raccolte 📕                                    | Nome                                      | Ultima modifica                                    | Tipo Dim                | ei 🔺 |
| Documenti                                         | PEI                                       | 13/04/2015 11:10                                   | Cartella di file        |      |
| ▷ 🔛 Immagini                                      | mio documento.txt                         | 13/04/2015 11:14                                   | File TXT                |      |
| Musica                                            | - V                                       | - File TXT                                         | 7                       |      |
| <ul> <li>Gruppo home</li> <li>Computer</li> </ul> | 2<br>Dim<br>Ulti                          | ensione - 222 byte<br>ma modifica - 13/04/2015 11: | 14                      |      |
| > 📬 Rete                                          |                                           |                                                    |                         |      |

Automaticamente si avvierà **Blocco note** con il nostro file pronto per essere modificato o semplicemente letto.

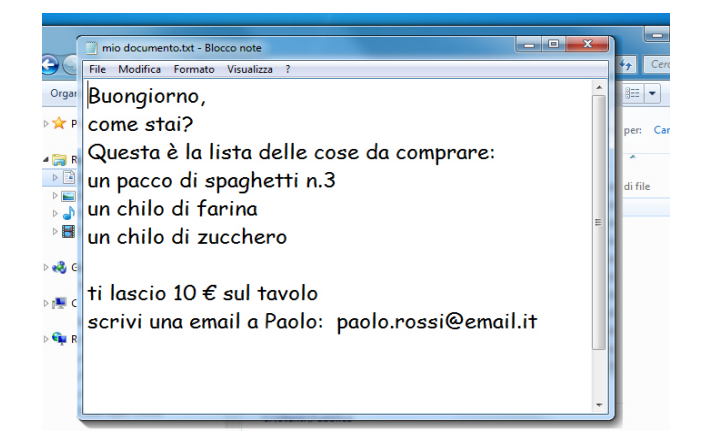

Possiamo **chiudere la finestra del documento** con un click sinistro **sul bottone rosso** in alto a destra.

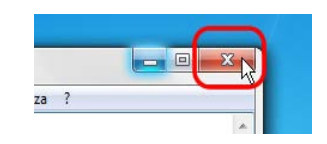

Infine **chiudiamo** allo stesso modo la finestra di **Gestione risorse** (**Esplora risorse**) con un click sinistro **sul bottone rosso** in alto a destra.

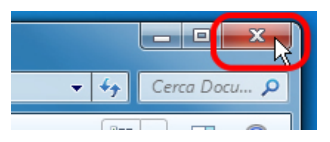

Vediamo ora il secondo modo per aprire il nostro file.

Apriamo il programma **Blocco note**, ripetendo la procedura precedente.

Facciamo **un click** sinistro con il mouse sul bottone **Start** sulla **Barra delle applicazioni** (1), facciamo un click sinistro sul bottone **Tutti i programmi** (2), un altro click sinistro sul bottone **Accessori** (3) e, infine, un click sinistro sul bottone **Blocco note** (4).

| Tutti i programmi [Cerca programmi e file                                                                                                    | 1 |
|----------------------------------------------------------------------------------------------------|---|
| Connessione Desktop remoto<br>Guida e supporto tecnico<br>Tutti i programmi<br>[Cerco programmi e file<br>Cerco a programmi e file<br>Cerco a programi e file<br>Cerc | 2 |
| 7-zip e Installer vari       Pannello di controllo         Accessori       Dispositivi e stampanti         Adobe LiveCycle ES2       Dispositivi e stampanti         Adobe Master Collection CS6       Akeeba         Avialis Software       Binnami WAMP Stack         Cleaner       Indietro         Indietro       Arresta il sistema                                                                                                    | 3 |
| 7-zipe Installer vari     Accessori     Actività iniziati     Getestatice     Connessione a un proiettore di rete     Connessione Desktop remoto     Connessione Desktop remoto     Connessione Idesktop remoto     Connessione Idesktop remoto     Conne                                                                                     | 4 |

Abbiamo così aperto il programma Blocco note

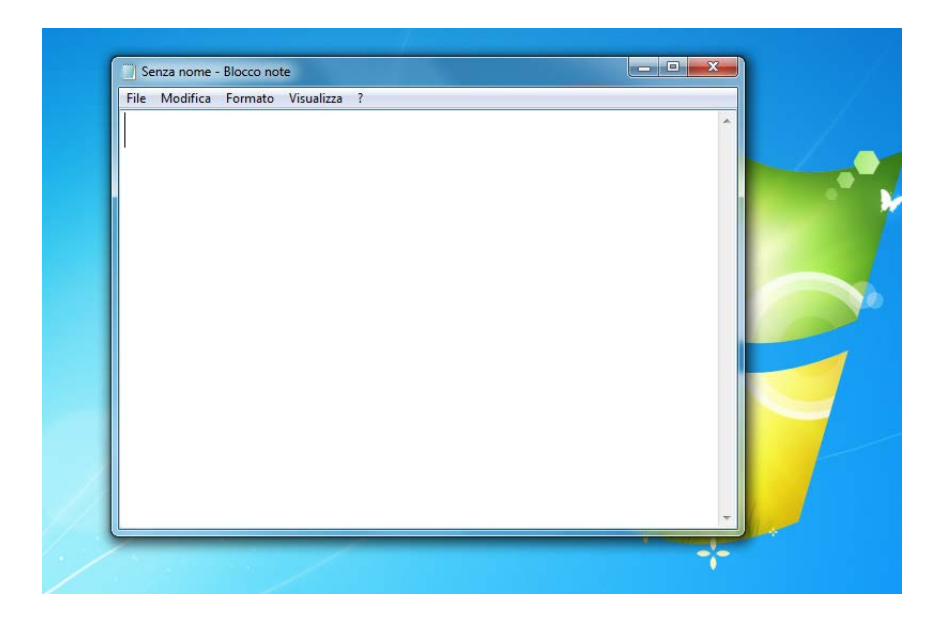

Portiamo il cursore del mouse sulla **Barra del menu** e facciamo **un click** sinistro sulla voce **File** e successivamente, nel relativo menu, un altro click sinistro sulla voce Apri.

| Nuovo                    |                 |  |
|--------------------------|-----------------|--|
| Apri                     | CTRL+F12        |  |
| Salva<br>Salva con nome  | MAIUSC+F12      |  |
| Imposta pagina<br>Stampa | CTRL+MAIUSC+F12 |  |
| Esci                     |                 |  |

Si apre la **finestra di dialogo** per scegliere che file aprire. Questa finestra è del tutto simile a quella vista in precedenza, il **riquadro a sinistra** con le scorciatoie (**collegamenti**) per raggiungere alcune cartelle, il riquadro di destra con il contenuto della cartella selezionata.

Procediamo quindi con **un click** sinistro del mouse sulla **scorciatoia** (**collegamento**) nel riquadro di sinistra **Documenti**. Abbiamo quindi visualizzato, nel riquadro di destra, il contenuto della cartella. Individuato il nostro file *mio documento* facciamo un **doppio click sinistro** su di esso.

| Senza nome - Blocco note                                 |                                           | - • X            |                              |
|----------------------------------------------------------|-------------------------------------------|------------------|------------------------------|
| Apri Apri                                                |                                           |                  | ×                            |
| Raccolte > Documer                                       | nti 🕨                                     | <b>- 4</b> € Ce  | erca Documenti 🔎             |
| Organizza 🔻 Condividi con 🔻                              | Masterizza Nuova cartella                 |                  |                              |
| > 🚖 Preferiti                                            | Raccolta Documenti<br>Include: 1 percorso |                  | Disponi per: Cartella 🔻      |
| A 词 Raccolte                                             | Nome                                      | Ultima modifica  | Tipo Dimei *                 |
| Documenti                                                | 퉬 PEI                                     | 13/04/2015 11:10 | Cartella di file             |
| Immagini                                                 | 📄 mio documento.txt 📐                     | 13/04/2015 11:14 | File TXT                     |
| Video                                                    | 4                                         |                  |                              |
| <ul> <li>Gruppo home</li> <li>Image: Computer</li> </ul> |                                           |                  |                              |
| > 🗣 Rete                                                 |                                           |                  |                              |
|                                                          |                                           |                  | E                            |
| Nome file:                                               |                                           | - Doc            | cumenti di testo (*.txt) 🔹 🔻 |
|                                                          | Codifica: ANSI                            | •                | Apri Annulla                 |

Un altro modo è fare un solo click sinistro sul nome del file e successivamente un altro click sul pulsante **Apri** in basso a destra nella **finestra di dialogo**.

Qualsiasi metodo si sia scelto ora **Blocco note** ha **aperto il file** e siamo pronti per le modifiche o per la semplice consultazione del contenuto.

| 🔄 mio documento.txt - Blocco note              | • × |
|------------------------------------------------|-----|
| File Modifica Formato Visualizza ?             |     |
| Buongiorno,                                    | Â   |
| come stai?                                     |     |
| Questa è la lista delle cose da comprare:      |     |
| un pacco di spaghetti n.3                      |     |
| un chilo di farina                             |     |
| un chilo di zucchero                           | =   |
|                                                |     |
| ti lascio 10€ sul tavolo                       |     |
| scrivi una email a Paolo: paolo.rossi@email.it |     |
| · ·                                            |     |
|                                                |     |
|                                                | -   |

Possiamo **chiudere la finestra del documento** con un click sinistro **sul bottone rosso** in alto a destra.

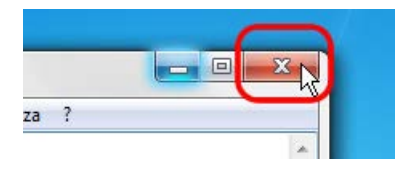

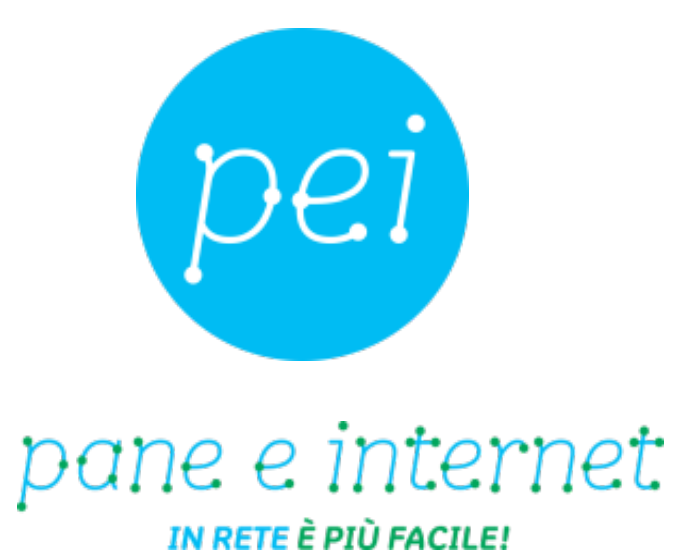

www.paneeinternet.it

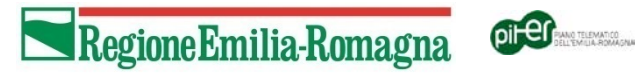

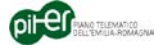